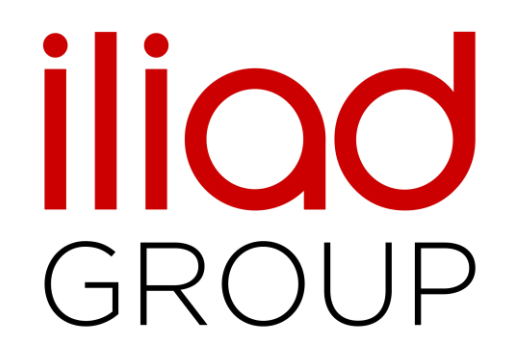

# Manuel utilisation Espace Fournisseurs iliad

URL de l'Espace : Espace Fournisseurs (iliad.fr)

### Page d'accueil

#### **Espace Fournisseurs**

Le groupe iliad a mis en place un nouvel outil pour le référencement et la gestion de ses fournisseurs. Ce nouvel « Espace fournisseurs » est conçu pour faciliter les relations et la collaboration du groupe avec ces derniers, dans un esprit de croissance partagée.

Pour y accéder, rien de plus simple, rendez-vous à l'adresse <u>fournisseurs.iliad.fr</u>

Si vous disposez déjà d'un compte, renseignez votre identifiant et votre mot de passe pour vous connecter. Sinon, vous pouvez cliquer sur le bouton d'inscription afin de créer votre compte. free GROUPE

#### Espace fournisseurs

| Email *                |             |
|------------------------|-------------|
| ade.agueh+200@yahoo.fr |             |
| Mot de passe *         |             |
|                        |             |
| Se souvenir de moi     |             |
| Se connecter           |             |
| Mot de passe oublié ?  | Inscription |

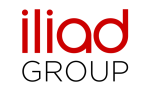

### **Votre inscription**

#### **Espace Fournisseurs**

| Espace Fournisseurs               |  |
|-----------------------------------|--|
| Email *                           |  |
| Mot de passe *                    |  |
| Se souvenir de moi                |  |
| Se connecter                      |  |
| Mot de passe oublié ? Inscription |  |

La première étape de votre référencement à l'Espace Fournisseurs est la création de votre compte.

Pour réaliser cette étape, après avoir cliquer sur le bouton « inscription » de la page d'accueil, il vous faudra compléter le formulaire d'inscription.

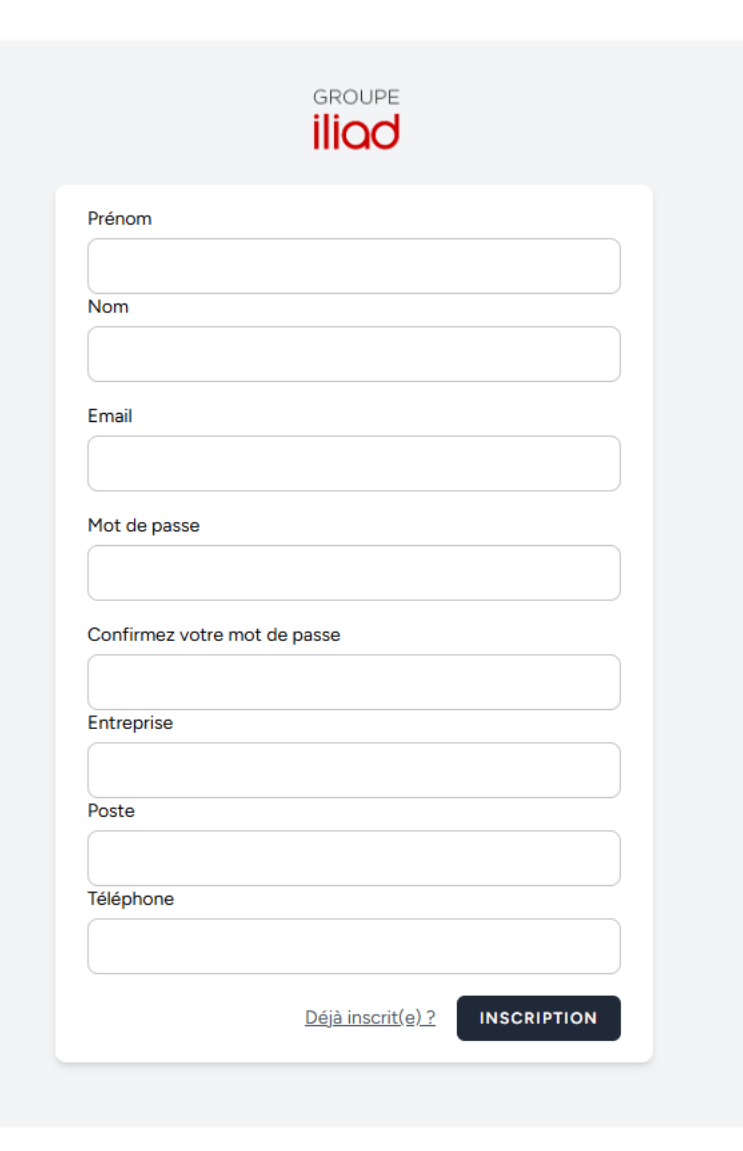

**iliad** GROUP

### Votre fiche fournisseur

#### **Espace Fournisseurs**

Après avoir crée votre compte utilisateur, il faudra créer la fiche fournisseur de votre entreprise en complétant les informations suivantes:

- Identification de l'entreprise (adresse et raison sociale).
- Secteur d'activité et enregistrement (numéro d'immatriculation).
- Informations financières, ces informations sont très importantes, déterminantes pour la liste des éléments que nous allons vous demander de nous transmettre et doivent donc être complété de la manière être la plus juste possible.

| Identification de l'e                                                                                                    | ntreprise              |                 |      |
|----------------------------------------------------------------------------------------------------|------------------------|-----------------|------|
| Raison sociale                                                                                                    |                        |                 |      |
| Adresse<br>ligne de l'adresse 1                                                                                                    |                        |                 |      |
| ligne de l'adresse 2                                                                                                    |                        |                 |      |
|                                                                                                    |                        |                 |      |
| Code postal                                                                                                    | Ville                  | Choisir un pays |      |
|                                                                                                    |                        |                 |      |
|                                                                                                    |                        |                 |      |
|                                                                                                    |                        |                 |      |
| ouveau fournisse                                                                                                    | JI .                   |                 |      |
|                                                                                                    |                        |                 |      |
|                                                                                                    |                        |                 |      |
| Secteur d'activité e                                                                                                    | enregistrement         |                 |      |
| Activité                                                                                                    |                        |                 |      |
| Activité                                                                                                    | r d'activité           |                 |      |
| NAE                                                                                                    |                        |                 |      |
| Rechercher un code N                                                                                                    | AF                     |                 |      |
|                                                                                                    |                        |                 |      |
| Numéro d'enregistrement                                                                                                    | numéro d'imm           | natriculation   |      |
| SIRET                                                                                                    | ~ ) (                  |                 |      |
| Numéro d'enregistrement                                                                                                    |                        | natriculation   |      |
| TVA                                                                                                    | ~ ] [                  |                 |      |
|                                                                                                    |                        |                 |      |
| Ajouter une immatric                                                                                                    | lation                 |                 |      |
|                                                                                                    |                        |                 |      |
|                                                                                                    |                        |                 | PPEV |
|                                                                                                    |                        |                 | TREF |
|                                                                                                    |                        |                 |      |
|                                                                                                    |                        |                 |      |
|                                                                                                    |                        |                 |      |
|                                                                                                    | _                      |                 |      |
| Informations financi                                                                                                    | ères                   |                 |      |
| Informations financi                                                                                                    | ères                   |                 |      |
| Informations financi                                                                                                    | ères                   |                 |      |
| Informations financi<br>, Chiffre d'affaire (2024)                                                                                                    | ēres                   |                 |      |
| Informations financi<br>Chiffre d'affaire (2024)<br>Montant du contrat<br>En euros<br>Condition de paiement                                                               | ēres                   |                 |      |
| Informations financi<br>, Chiffre d'affaire (2024)<br>Montant du contrat<br>En euros<br>Condition de paiement<br>VIR international 45 jo                                  | <b>ères</b><br>urs FDM |                 |      |
| Informations financi<br>, Chiffre d'affaire (2024)<br>Montant du contrat<br>En euros<br>Condition de paiement<br>VIR international 45 jo<br>Monnaie                       | <b>ères</b><br>urs FDM |                 |      |
| Informations financi<br>Chiffre d'affaire (2024)<br>Montant du contrat<br>En euros<br>Condition de palement<br>VIR international 45 jo<br>Monnaie<br>Choisir la monnaie   | <b>ères</b><br>urs FDM |                 |      |
| Informations financi<br>, Chiffre d'affaire (2024)<br>Montant du contrat<br>En euros<br>Condition de paiement<br>VIR international 45 jo<br>Monnaie<br>Choisir la monnaie | <b>ères</b><br>urs FDM |                 | ili  |

## **Confirmer mon inscription**

### **Espace Fournisseurs**

Pour confirmer votre inscription, il restera deux dernières étapes:

- Indiquer les sociétés du groupe iliad avec lesquels vous travaillez à partir de la liste proposée.
- Consulter et accepter les conditions générales des politiques et documents du groupe iliad à destination de ses fournisseurs.
- Ces documents rappellent les valeurs et engagements d'iliad dans ses activités professionnelles et ses relations commerciales.

#### VOTRE ENTREPRISE

| Raison sociale | FREEBOX                     |
|----------------|-----------------------------|
| Duns           | 397370334                   |
| Adresse        | 16 RUE DE LA VILLE L EVEQUE |
| Ville          | PARIS                       |
| Code postal    | 75008                       |
| Pays           | France                      |
|                |                             |

#### Je suis un partenaire de :

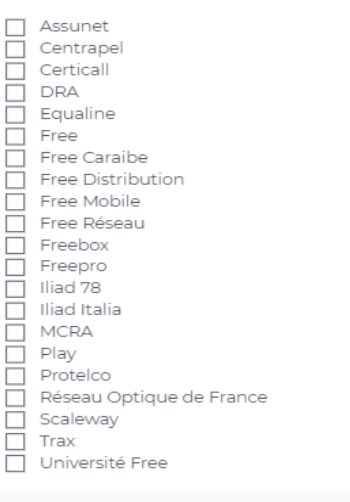

ANNULER VALIDER

#### **Engagements utilisateur**

- J'ai lu et j'accepte <u>la politique de confidentialité des</u> données du groupe Iliad
- J'ai lu et j'accepte <u>le code de conduite anticorruption du</u> <u>groupe lliad</u>
- J'ai lu et j'accepte le code éthique du groupe Iliad
- J'ai lu et j'accepte <u>la charte des relations partenaires du</u> groupe lliad
- J'accepte d'être contacté(e) par toute société du groupe Iliad à des fins de démarchage commercial pour des solutions B2B

Dans le cadre de la gestion de ses fournisseurs, lliad recueille les informations nécessaires aux opérations administratives liées à la relation avec ses fournisseurs, au suivi de leur référencement et de leur conformité ou encore à des fins de prévention de la fraude. Le traitement de ces informations est fondé sur l'exécution de contrats, le respect d'obligations légales ainsi que sur l'intérêt légitime d'Iliad d'assurer une gestion de ses fournisseurs conforme. Le service en charge des fournisseurs chez Iliad ainsi qu'éventuellement des tiers habilités lui fournissant des services pour exécuter les finalités précitées sont destinataires de ces informations qui seront ensuite supprimées conformément aux dispositions légales applicables. Pour en savoir plus sur la gestion de vos données personnelles et pour exercer vos droits, vous pouvez contacter le Délégué à la protection des données d'Iliad à dpo@iliad.fr.

ACCEPTER

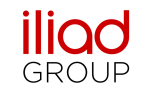

### Votre fiche fournisseur: Dossier

#### **Espace Fournisseurs**

À la suite de la confirmation de votre inscription, vous aurez accès à votre fiche fournisseur avec les différents onglets qui la composent. Le premier onglet, « dossier » contient:

- Les documents que nous vous demanderons de nous transmettre afin de finaliser votre référencement. Cette liste de document peut varier en fonction de la situation de votre société étudiée à l'aide des informations complétées à l'inscription.
- Dans le cadre de notre politique achats responsables, nous vous demanderons également de réaliser l'évaluation de la performance RSE de votre société avec notre partenaire Ecovadis.
- En cliquant sur « s'enregistrer maintenant », vous serez redirigé sur une page avec toutes les informations nécessaires à cette évaluation comme les modalités de notations, les éléments à transmettre ou encore la tarification.

| REE PR               | RO                                                                                                    |
|----------------------|----------------------------------------------------------------------------------------------------|
| OSSIER               | IDENTITÉ ADRESSES RIB CONTACT DOCUMENTS PARAMÈTRES                                                                                                    |
| Doss                 | sier fournisseur                                                                                                    |
| ₽                    | Equipe Administrateur Document d'immatriculation de société (KBIS, Aremetire Questionnaire conformité niveau 1 Aremetire Questionnaire conformité niveau 1 |
|                      |                                                                                                    |
| Ecov                 | radis                                                                                                    |
| P                    | our iliad, assumer sa responsabilité sociétale, c'est tout simplement faire les choses bien.                                                                                                    |
| Vo                   | ous le savez, la pérennité de nos relations d'affaires est étroitement liée au partage de valeurs communes avec nos                                                                                                    |
| No                   | lotre ambition est ainsi d'associer nos parties prenantes à une démarche d'amélioration continue dans le domaine de la                                                                                                    |
| Da<br>Vo<br>l'e<br>M | SE.<br>Jans ce cadre, et en qualité de partenaire clé, nous vous invitons à réaliser cette évaluation ecovadis.<br>fotre participation est la garantie pour nous du partage d'une ambition commune, respectueuse du climat, de<br>environnement, de notre éthique et notre société.<br>Jerci !                                                                                                    |
|                      |                                                                                                    |

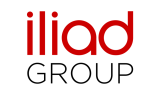

### Votre fiche fournisseur: Identité

### **Espace Fournisseurs**

Le second onglet de votre fiche fournisseur est l'onglet identité avec les différents numéros d'immatriculation de votre société et les informations sur votre secteur d'activité.

| REE PRO                                             |                                                    |                                       |
|-----------------------------------------------------|----------------------------------------------------|---------------------------------------|
| DOSSIER IDENTITÉ ADRESSES RIB CONTACT DOCUMENTS PAR | AMÈTRES                                            |                                       |
|                                                     |                                                    |                                       |
| Informations                                        |                                                    |                                       |
| Société                                             |                                                    |                                       |
|                                                     | 1 min 24                                           | 145                                   |
| Corporation                                         | Communications téléphoniques, sauf radiotéléphonie | 546 - Télécommunications filaires     |
|                                                     |                                                    |                                       |
| Employés                                            | Chiffre d'affaires                                 |                                       |
| 230 (neaddarters only (Employs nere))               | 90 010 823 05D (Actual)                            |                                       |
|                                                     |                                                    |                                       |
| Numéros d'immatriculation                           |                                                    |                                       |
| DUNS                                                | TVA                                                | SIREN                                 |
|                                                     |                                                    |                                       |
| SIRET                                               | Chambre du commerce                                | L L L L L L L L L L L L L L L L L L L |
| 43909965600142                                      | 2006B01521 13 Marseille                            |                                       |
|                                                     |                                                    |                                       |
| Mandataires sociaux                                 |                                                    |                                       |
|                                                     |                                                    |                                       |
|                                                     |                                                    |                                       |
|                                                     |                                                    |                                       |
|                                                     |                                                    |                                       |

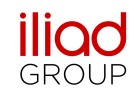

### Votre fiche fournisseur: Adresses

#### **Espace Fournisseurs**

Le troisième onglet est l'onglet adresses avec l'adresse principal de votre société.

Vous avez également la possibilité d'ajouter des adresses secondaires en cliquant sur le bouton « ajouter ».

| FREE PRO                                                   |         |
|------------------------------------------------------------|---------|
| DOSSIER IDENTITÉ ADRESSES RIB CONTACT DOCUMENTS PARAMÈTRES |         |
| Adresses                                                   | AJOUTER |
| Principal                                                  | &       |
| 3 RUE PAUL BRUTUS MARSEILLE 15 13015, France               |         |

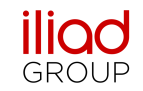

## Votre fiche fournisseur: RIB

#### **Espace Fournisseurs**

AJOUTER UN IDENTIFIANT BANCAIRE

Le quatrième onglet de votre fiche fournisseur est l'onglet RIB qui vous permet de nous transmettre vos données bancaires:

- Tout d'abord en téléchargeant votre RIB au format pdf en cliquant sur le bouton « choisir un fichier ».
- Puis en complétant le formulaire « identifiant bancaire » avec les données d'enregistrement. Vous avez la possibilité de nous transmettre plusieurs RIB, ou nous indiquer si vous faites recours à une société.

| SAN SWIFT                                      |   |
|------------------------------------------------|---|
| Nom                                            |   |
| <sup>Adresse</sup><br>Sélectionner une adresse | ~ |
| Numéro                                         |   |
| BIC                                            |   |
| Banque                                         |   |
| Bénéficiaire                                   |   |
| Séléction de la monnaie                        | ~ |
| Test 1.pdf                                     | Û |
|                                                |   |

| Condition de p                                     | ement                                                         |  |
|----------------------------------------------------|---------------------------------------------------------------|--|
| Condition de paiement                              | Email avis de virement Téléphone avis de virement SAUVEGARDER |  |
|                                                    |                                                               |  |
| o société ò rec                                    | aurs à une société d'offoctruroge?                            |  |
| Non Oui                                            |                                                               |  |
|                                                    |                                                               |  |
|                                                    |                                                               |  |
| SAUVEGARDER                                        |                                                               |  |
| SAUVEGARDER                                        |                                                               |  |
| SAUVEGARDER                                        |                                                               |  |
| SAUVEGARDER                                        |                                                               |  |
| SAUVEGARDER<br>RIB société                         |                                                               |  |
| SAUVEGARDER<br>RIB société<br>Vous n'avez pas enco | renseigné de RIB                                              |  |

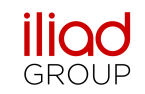

### Votre fiche fournisseur: Contact

#### **Espace Fournisseurs**

Le cinquième onglet de la fiche fournisseur est consacré aux contacts.

Dans un premier temps, vous avez la possibilité d'ajouter à votre fiche les « contacts iliad » à savoir les personnes du groupe avec qui vous travaillez et échangez directement.

Il vous suffit d'indiquer leur adresse mail dans le champ « ajouter un contact » puis de cliquer sur « ajouter ».

Dans le deuxième cadre, « contacts », vous avez la possibilité d'ajouter les collaborateurs de votre société, qui pourront être contactés par le groupe en cliquant sur créer le contact.

Vous pouvez également les inviter à s'inscrire à l'Espace Fournisseurs ce qui leur permettra d'accéder à votre fiche.

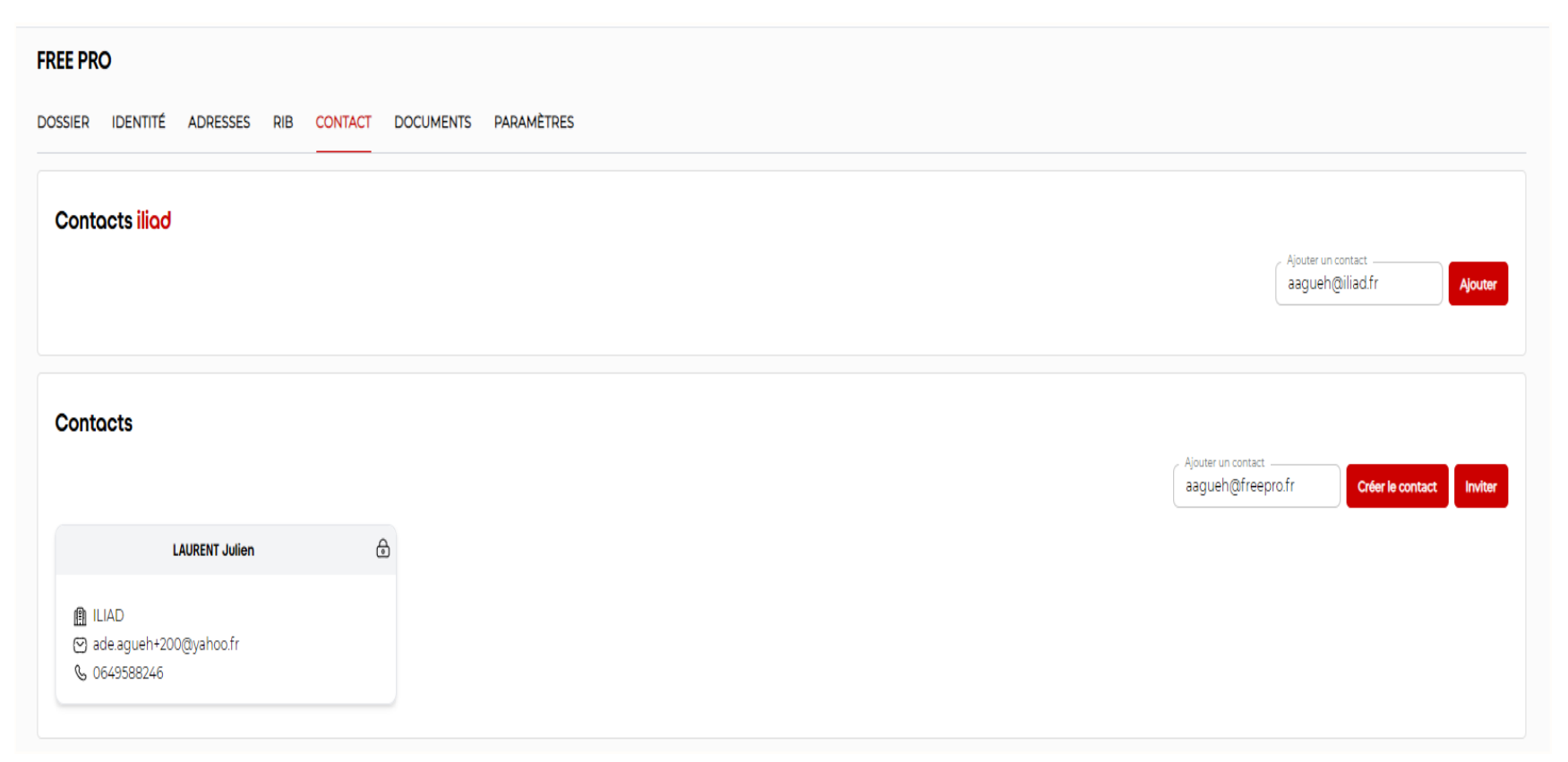

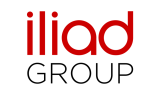

### **Votre fiche fournisseur: Documents**

#### **Espace Fournisseurs**

Le sixième onglet, « documents » vous permettra d'échanger avec le groupe tous les documents et toutes les informations que vous jugerez utiles à notre relation d'affaires:

Le bouton ajouter vous permet de télécharger un nouveau document.

Le document apparaitra sur cette page, avec le titre, la date d'ajout, la date d'expiration si nécessaire, et l'adresse mail de l'utilisateur ayant ajouté le document.

Un statut de vérification, permettra de vous confirmer que le document a bien été consulté et vérifié par nos services.

| FREE PRC | )                                                                           |                      |           |
|----------|-----------------------------------------------------------------------------|----------------------|-----------|
| DOSSIER  | IDENTITÉ ADRESSES RIB CONTACT                                               | DOCUMENTS PARAMÈTRES |           |
|          |                                                                             |                      | Ajouter 🗎 |
| Docum    | nents                                                                       |                      |           |
|          | Document de présentation                                                    | Vérifié 🗸            |           |
| U        | <ul> <li>Expiration : 11/08/2024</li> <li>ade.agueh+200@yahoo.fr</li> </ul> |                      |           |
|          |                                                                             |                      |           |

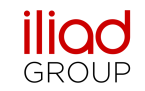

### Votre fiche fournisseur: Paramètres

#### **Espace Fournisseurs**

Le dernier onglet, paramètres, vous permet de gérer les permissions d'utilisateurs sur votre fiche fournisseur.

En tant qu'utilisateur ayant créé la fiche fournisseur, vous êtes automatiquement l'administrateur de cette dernière. Cependant vous pouvez, changer d'administrateur en cliquant sur le petit crayon présent sur la carte qui vous permettra de sélectionner le nouvel administrateur parmi les utilisateurs présents dans la liste déroulante.

L'administrateur a aussi la possibilité de gérer les permissions de chaque utilisateur, en cliquant sur le petit crayon du tableau des permissions. Ces permissions peuvent être personnalisées pour chaque utilisateur et peuvent aller de la simple possibilité de consulter les informations de votre société à gérer la complétude de votre dossier et de vos documents.

| EE PRO                           |                 |                   |                    |                                |                                |                   |                    |                 |                      |                    |                       |
|----------------------------------|-----------------|-------------------|--------------------|--------------------------------|--------------------------------|-------------------|--------------------|-----------------|----------------------|--------------------|-----------------------|
| SSIER IDENTITÉ                   | ADRESSES        | RIB CONT          | ACT DOCUMEN        | ITS PARAMÈTRES                 |                                |                   |                    |                 |                      |                    |                       |
| Permissions                      |                 |                   |                    |                                |                                |                   |                    |                 |                      |                    |                       |
| LAURENT Ju<br>Administrati       | lien 🖉          |                   |                    |                                |                                |                   |                    |                 |                      |                    |                       |
| <ul> <li></li></ul>              | 0@yahoo.fr      |                   |                    |                                |                                |                   |                    |                 |                      |                    |                       |
| <b>©</b> ×                       | Voir la société | Voir les adresses | Gérer les adresses | Voir les coordonnées bancaires | Gérer les identifiant bancaire | Voir les contacts | Gérer les contacts | Voir le dossier | Completer le dossier | Voir les documents | Ajouter des documents |
| P Paul<br>ade aqueb+350@vaboo fr | <b>~</b>        | <b>~</b>          |                    | <b>~</b>                       | <b>~</b>                       |                   |                    |                 |                      |                    |                       |

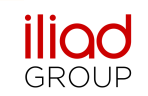

### Menu profil utilisateur

#### **Espace Fournisseurs**

Sur l'Espace Fournisseurs, vous trouverez également votre menu profil utilisateur, en haut de la page, en cliquant sur votre nom d'utilisateur. Dans ce menu profil, vous pourrez:

- Modifier votre profil (nom, prénom, nom de votre entreprise, poste).
- Mettre à jour votre mot de passe.
- Activer ou désactiver les notifications par mails.
- Gérer vos sessions de connexions.
- Enfin, supprimer votre compte.

Julien Laurent 🔔 🦨 🔝 FR 🕞 Profil Informations du profil Prénom Modifier le profil associé à votre compte ainsi que votre adresse e-mail Julien Nom Laurent Entreprise ILIAD Poste PDG Téléphone 0649588246 Email ade.agueh+200@yahoo.fr SAUVEGARDER Mettre à jour le mot de passe Mot de passe actuel Assurez-vous d'utiliser un mot de passe long et aléatoire pour sécuriser votre compte. Nouveau mot de passe Confirmez votre mot de passi Notification par e-mails Activer Configurer les notifications par e-mails Sessions de navigateur Si nécessaire, vous pouvez vous déconnecter de toutes vos autres sessions ( Gérer et déconnecter vos sessions actives sur les autres pavigateurs et appareils negative, vous pourez vous depareils. Vos dernières sessions sont listées i dessous ; cependant, cette liste peut ne pas être exhaustive. Si vous pensez que votre compte a été compromis, vous devriez également mettre à jour votre mot de passe Windows - Edge 213.36.9.75, Cet appar TER LES SESSIONS OUVERTES SUR D'AU Supprimer le compte Une fois que votre compte est supprimé, toutes vos données sont supprimée définitivement. Avant de supprimer votre compte, veuillez télécharger vos Supprimer définitivement votre compte

# **iliad** GROUP

# **Espace Fournisseurs**

- Vous êtes dorénavant prêt à compléter votre référencement fournisseurs iliad.
- Pour toutes questions relatives à l'utilisation de l'Espace Fournisseurs iliad, vous pouvez nous contacter à l'adresse <u>fournisseurs@iliad.fr</u>.